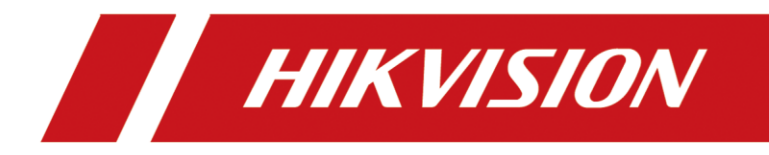

# How to manage DS-K1T805 on Hik-Connect APP

| Title:   | How to manage DS-K1T805 on<br>Hik-Connect APP | Version: | V1.0 | Date: | 25/4/2023 |
|----------|-----------------------------------------------|----------|------|-------|-----------|
| Product: | Non-Video, Access                             | Control  |      | Page: | 1 of 7    |

### Preparation

1. Download the Hik-Connect app advanced

# How to Manage DS-K1T805 on the Hik-Connect app

#### 1. Key Step 1. Enable the Hik-Connect function on the device web page

1) Using SADP to search the device, then getting the IP address of the K1T805.

| 🕵 设备网                                | 的复数                        |                |           |                      |                  |                     |                            |              |                                            | \$© _ □ ×             |
|--------------------------------------|----------------------------|----------------|-----------|----------------------|------------------|---------------------|----------------------------|--------------|--------------------------------------------|-----------------------|
| 在线设备总                                | <sub>88:</sub>   95        |                |           |                      | 解绑设备 导出          | 刷新                  | K1T805                     | Q            | 修改网络参数                                     |                       |
| <ul><li>✓   编号</li><li>Ø47</li></ul> | ▲   设备类型<br>DS-K1T805EBFWX | 激活状态<br>  - 激活 | □ 讖□<br>0 | I IP地址<br>10.9.96.37 | Ⅰ 服务増强型端口<br>N/A | │软件版本<br>V1.8.0buil | │ IPv4网关<br>d 2 10.9.96.25 | HTTP<br>4 80 | <ul><li>✓ 使用DHCP</li><li>✓ 使用萤石云</li></ul> |                       |
|                                      |                            |                |           |                      |                  |                     |                            |              | 设备序列号:                                     | DS-K1T805EBFWX2023032 |
|                                      |                            |                |           |                      |                  |                     |                            |              | IP地址:                                      | 10.9.96.37            |
|                                      |                            |                |           |                      |                  |                     |                            |              | ;□歲                                        | 0                     |
|                                      |                            |                |           |                      |                  |                     |                            |              | 子网掩码:                                      | 255.255.255.0         |
|                                      |                            |                |           |                      |                  |                     |                            |              | 网关:                                        | 10.9.96.254           |
|                                      |                            |                |           |                      |                  |                     |                            |              | IPv6地址:                                    | ::                    |
|                                      |                            |                |           |                      |                  |                     |                            |              | IPv6网关:                                    | ::                    |
|                                      |                            |                |           |                      |                  |                     |                            |              | IPv6子网前缀长度:                                | 0                     |
|                                      |                            |                |           |                      |                  |                     |                            |              | HTTP端口:                                    | 80                    |
|                                      |                            |                |           |                      |                  |                     |                            |              |                                            | 安全两验证                 |
|                                      |                            |                |           |                      |                  |                     |                            |              | 管理员密码:                                     |                       |
|                                      |                            |                |           |                      |                  |                     |                            |              |                                            |                       |
|                                      |                            |                |           |                      |                  |                     |                            |              |                                            | 修改                    |
|                                      |                            |                |           |                      |                  |                     |                            |              |                                            | 忘记密码                  |

2) Logging in to the device web page

| C ▲ 不安全   10.9.96.37/doc/index.html#/portal/login                                   | 2 A to to to |
|-------------------------------------------------------------------------------------|--------------|
|                                                                                     |              |
| <b>HIKVISION®</b>                                                                   |              |
| Welcome                                                                             | 110          |
| English ~                                                                           |              |
| A admin                                                                             | •            |
|                                                                                     |              |
|                                                                                     |              |
| Forgot password?                                                                    |              |
| Login                                                                               | U.           |
| When using the product, please respect the privacy and other rights of individuals. |              |

(2023 Hikvision Dialial Technology Co. Ltd. All Richtly Reserved.
 Enable the device Hik-Connect function, and set the verification code

| ← C                               | ▲ 不安全   10.9.96.37/do | P             | A" 10              | €≡             | Ð | ¥₀ |   |   |         |
|-----------------------------------|-----------------------|---------------|--------------------|----------------|---|----|---|---|---------|
| HIKVI                             | SION®                 |               |                    |                |   | \$ | ప | 0 | admin ~ |
| ē                                 | System ~              | ISUP          | Hlk-Connect        |                |   |    |   |   |         |
| Overview                          | Network 2             |               | Enable             |                |   |    |   |   |         |
| Person<br>Management              | Network Settings      |               | Server IP Address  |                |   |    |   |   |         |
| Event Search                      | Network Service       |               |                    | Custom         |   |    |   |   |         |
| ~                                 | Event V               |               | *Verification Code |                |   |    |   |   |         |
| Configuration                     | Access Control        |               | Register Status    | Online Refresh |   |    |   |   |         |
| ھے<br>Maintenance<br>and Security | Card Settings         |               |                    | Save           |   |    |   |   |         |
|                                   | Security              | Account Bindi | ing                |                |   |    |   |   |         |
|                                   |                       |               |                    |                |   |    |   |   |         |

2. Key Step 2. Adding the device to Hik-Connect App

1) Binding the Hik-Connect app via code

| HIKVI                       | SION®                                                          |   |             |                    | ඒ ඩි ① ac                                                                                                    |  |  |  |  |
|-----------------------------|----------------------------------------------------------------|---|-------------|--------------------|----------------------------------------------------------------------------------------------------|--|--|--|--|
| ģ                           | System                                                         | ~ | ISUP        | Hik-Connect        |                                                                                                    |  |  |  |  |
| Overview                    | Network                                                        | ~ |             | *Verification Code | hik12345 ©                                                                                                    |  |  |  |  |
| Q<br>Person<br>Management   | Network Settings                                               |   |             | Register Status    | Online Refresh                                                                                                    |  |  |  |  |
| ē                           | Network Service                                                |   |             |                    |                                                                                                    |  |  |  |  |
| Event Search                | Device Access                                                  |   |             |                    | Save                                                                                                    |  |  |  |  |
| ٥                           | Event                                                          | ~ | Account Bin | ding               |                                                                                                    |  |  |  |  |
| Configuration               | Configuration<br>Access Control<br>Maintenance<br>Ard Security |   |             | Binding Status     | Not Bound Refresh The status will be undated after device is connected to network. View the binding status again after connecting the device to |  |  |  |  |
| Maintenance<br>and Security |                                                                |   |             |                    | network.                                                                                                    |  |  |  |  |
|                             | Security                                                       |   |             | Account Binding    |                                                                                                    |  |  |  |  |
|                             | Smart                                                          |   |             |                    | Binding via Code<br>Scan the QR code below to bind Hik-Connect account.                                                                         |  |  |  |  |
|                             |                                                                |   |             |                    | Device QR Code View Clicking to get QR code                                                                                                    |  |  |  |  |

2) Scanning the QR code to add the device to Hik-Connect App

| HIKVI.                            |                |   |                |                                                                                                    |                                      | \$ 0 | admin |
|-----------------------------------|----------------|---|----------------|----------------------------------------------------------------------------------------------------|--------------------------------------|------|-------|
| 10                                | System         | ~ | ISUP HI        | -Connect                                                                                                    |                                      |      |       |
| Overview                          | Network        | ^ |                | Device QR Code                                                                                                    | ٢                                    |      |       |
| Q<br>Person<br>Management         |                |   |                | Scan the device QR code by app to bind Hik-Connect account.                                                                                                    |                                      |      |       |
| Ē                                 |                |   |                |                                                                                                    |                                      |      |       |
| Event Search                      |                |   |                | and a set of the set of the set o |                                      |      |       |
| Configuration                     |                | ~ | Account Bindin | i se se se se se se se se se se se se se                                                                                                    |                                      |      |       |
|                                   | Access Control |   |                |                                                                                                    | etwork. View the binding status an   |      |       |
| معامل Maintenance<br>and Security | Card Settings  |   |                | Disable                                                                                                    | current vien une sintainig statue ag |      |       |
|                                   | Security       |   |                |                                                                                                    |                                      |      |       |
|                                   |                |   |                | Binding via Code                                                                                                    |                                      |      |       |
|                                   |                |   |                |                                                                                                    |                                      |      |       |
|                                   |                |   |                | Device QR Code<br>View                                                                                                    |                                      |      |       |

3) Adding the device to Hik-Connect APP

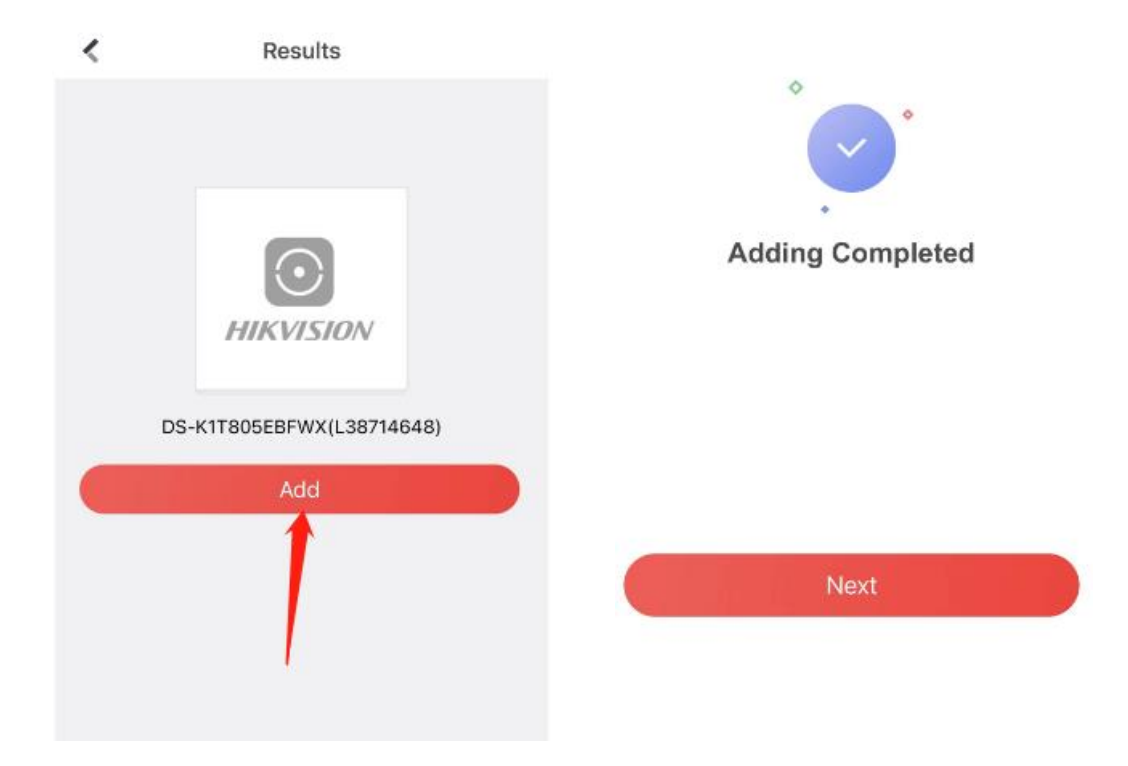

# 3. Key Step 3. Using the Hik-Connect App to remotely open the door

1) Using Hik-Connect APP to open the door remotely

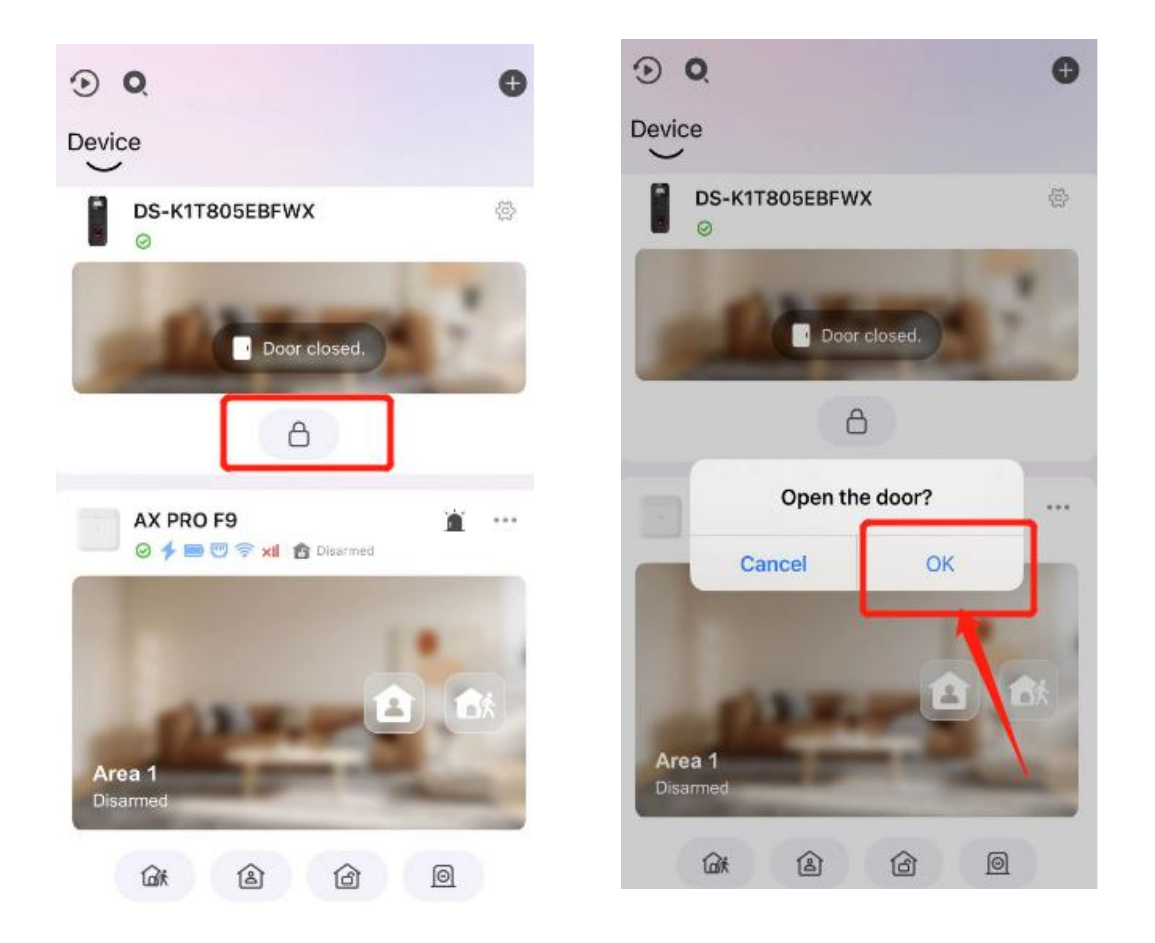

### 4. Key Step 4. Using the Hik-Connect App to check the device logs

### remotely

1) Using Hik-Connect APP to view the device's logs

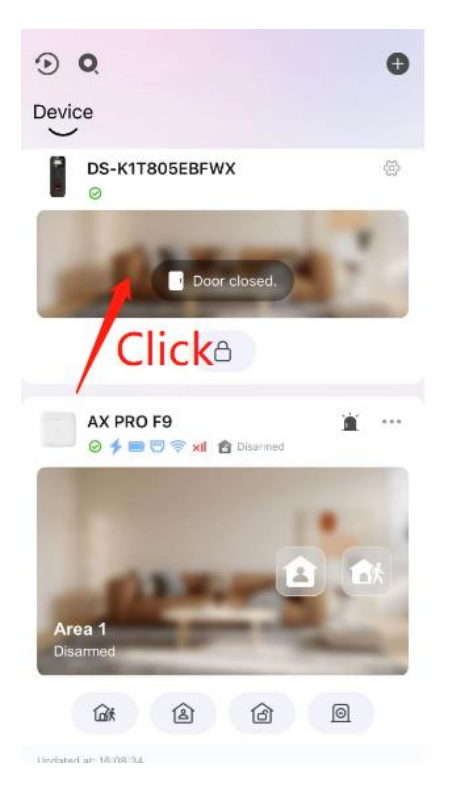

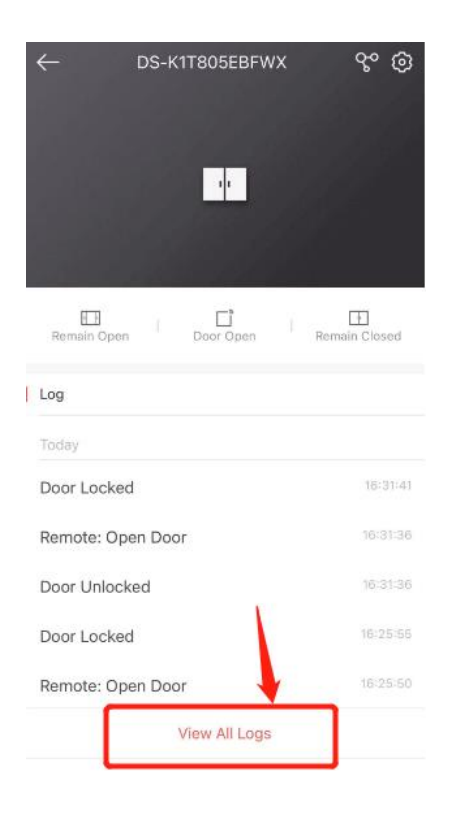

| <                 | Log | Filter   |
|-------------------|-----|----------|
| Today             |     |          |
| Door Locked       |     | 16:31:41 |
| Remote: Open Door |     | 16:31:36 |
| Door Unlocked     |     | 16:31:36 |
| Door Locked       |     | 16:25:55 |
| Remote: Open Door |     | 16:25:50 |
| Door Unlocked     |     | 16:25:50 |
| Door Locked       |     | 16:25:47 |
| Remote: Login     |     | 16:25:43 |
| Remote: Open Door |     | 16:25:42 |
| Door Unlocked     |     | 16:25:42 |
| Door Locked       |     | 16:25:22 |
| Remote: Open Door |     | 16:25:17 |
| Door Unlocked     |     | 16:25:17 |
| Door Locked       |     | 16:25:11 |
| Remote: Open Door |     | 16:25:06 |

| <      |          |      | Log    |     |         | Filter   |
|--------|----------|------|--------|-----|---------|----------|
| [      | Time     |      |        | Eve | nt Type | 9        |
|        |          |      | 2023-4 | L.  |         |          |
| Sun    | Mon      | Tue  | Wed    | Thu | Fri     | Sat      |
| Fi     | ilte     | r b  | y ti   | ime | e       | 1        |
| 2      | 3        | 4    | 5      | 6   | 7       | 8        |
| 9      | 10       | 11   | 12     | 13  | 14      | 15       |
| 16     | 17       | 18   | 19     | 20  | 21      | 22       |
| 23     | 24       | 25   | 26     | 27  | 28      | 29       |
|        | Clear    |      |        | F   | inish   |          |
| Door   | Unlocked | k    |        |     | 1       | 16:25:42 |
| Door l | Locked   |      |        |     |         |          |
| Remo   | te: Oper |      |        |     |         |          |
| Door   | Unlocked | ł    |        |     |         |          |
| Door l | Locked   |      |        |     |         | 16:25:11 |
| Remo   | te: Open | Door |        |     |         |          |

# 2) Filtering the device's logs

| <             | Log             | Filter   |
|---------------|-----------------|----------|
| Time          | Ev              | ent Type |
| Filter k      | oy e⊽           | ent      |
| type Tan      | nper Alarm      |          |
| Cype P        | ower On         |          |
| D             | oor Open        |          |
| Do            | oor Closed      |          |
| Abnorm        | ally Open Do    | or       |
| Open D        | oor Timed Ou    | ıt       |
| Facial Re     | ecognition Fail | ed       |
| Clear         |                 | Finish   |
| Door Unlocked |                 | 16:25:42 |

Door Locked

Door Unlocked

Door Locked

Remote: Open Door

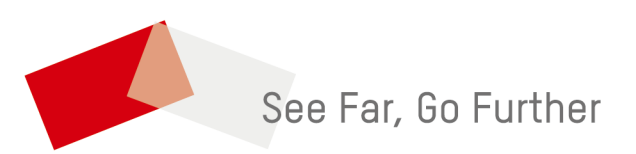